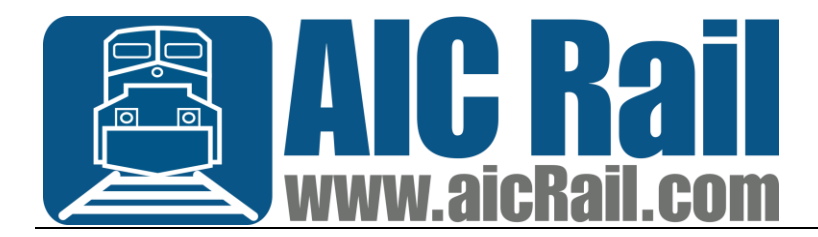

## Windows Printer Settings for Zebra GX430t

×

**Open Devices and Printers** 

Right click on the ZDesigner GX430t printer and click 'Printing Preferences'

On the 'Printing Preferences' menu, set the 'Size' to:

2.50 for Width

## 1.00 for Height

ZDesigner GX430t Printing Preferences

|                 | barcooe ron   |                                                                                                    |                        |                 | Comman | d Port     | a.         |  |
|-----------------|---------------|----------------------------------------------------------------------------------------------------|------------------------|-----------------|--------|------------|------------|--|
| Custom Commands |               | Impo                                                                                                    | Import/Export settings |                 | lo     | ols<br>D.u | ls About   |  |
| opuoris         | Advanced      | Setup                                                                                                    | Litne                  | ng              | Stocks | Phn        | ter Memory |  |
| Settings        | Georgenerer   |                                                                                                    |                        |                 |        |            |            |  |
| N               | lo. Of Copies | (                                                                                                    | 0                      |                 |        |            |            |  |
| Speed:          |               | 4. V                                                                                                    |                        | "/s             |        |            |            |  |
| Darkness:       |               |                                                                                                    | 15                     | ~               |        |            |            |  |
| S               | tocks:        |                                                                                                    | User def               | ined            |        |            | $\sim$     |  |
| Paper For       | mat           | 22-0                                                                                                    |                        | 1.1.1           |        |            |            |  |
| (               | ) cm          |                                                                                                    |                        | <li>portra</li> | 5e     |            |            |  |
| 0               | mm            | 1.                                                                                                    | (THE)                  | Olands          | cape   |            |            |  |
| 0               | inch          | 11                                                                                                    | WRCE                   | rotati          | e 180° |            |            |  |
| Size —          |               |                                                                                                    |                        |                 |        |            |            |  |
| ٧               | Vidth:        | 2.50                                                                                                    |                        |                 |        |            |            |  |
| H               | leight:       | 1.00                                                                                                    |                        |                 |        |            |            |  |
| Unprintab       | le Area —     |                                                                                                    |                        |                 |        |            |            |  |
| L               | eft:          | 0.00                                                                                                    |                        | Top:            | 0      | 0.00       |            |  |
|                 | light:        | 0.00                                                                                                    |                        | Bottom          | 6      | 0.00       | - 1        |  |
| F               |               | the second second second second second second second second second second second second second second second se |                        |                 |        |            |            |  |

Next click on the 'Advanced Setup' tab

Click the 'Calibrate' button in the bottom right to calibrate label size.

| 🖶 ZDesigr            | ner GX430t P                      | rinting F  | Prefer  | ences                |                   |          |           | ×          |  |  |  |
|----------------------|-----------------------------------|------------|---------|----------------------|-------------------|----------|-----------|------------|--|--|--|
| Barcode Fonts        |                                   |            |         | Command Fonts        |                   |          |           |            |  |  |  |
| Custom C             | ustom Commands Import/            |            |         | Export settings Tool |                   |          | ls        | About      |  |  |  |
| Options              | Advanced                          | Setup      | Dit     | nering               | Sto               | Stocks   |           | ter Memory |  |  |  |
| Use pri<br>Operation | inter settings<br>Mode ———        |            |         |                      |                   |          |           |            |  |  |  |
| 0                    | Tear off                          |            |         |                      | Applicator        |          |           |            |  |  |  |
| C                    | Rewind                            |            |         |                      | ◯ Stream          |          |           |            |  |  |  |
| C                    | O Peel Off                        |            |         |                      | ○ RFID            |          |           |            |  |  |  |
| 0                    | Linerless Peel                    |            |         |                      | O Cutter          |          |           |            |  |  |  |
| C                    | <ul> <li>Linerless Cut</li> </ul> |            |         |                      | Group Quantity: 0 |          |           |            |  |  |  |
| C                    | Linerless Delay Cut               |            |         |                      | Advanced **       |          |           |            |  |  |  |
|                      | Mirror Image                      | B          |         |                      | iverse            | •        |           |            |  |  |  |
| Media Typ            | e                                 |            |         |                      |                   |          |           |            |  |  |  |
| 0                    | Thermal Tra                       | ansfer     |         | OT                   | hema              | al Direc | t         |            |  |  |  |
| Tracking I           | Mode                              |            |         |                      |                   |          |           |            |  |  |  |
| 0                    | ◯ Continuous                      |            |         | O Mark Sensing       |                   |          |           |            |  |  |  |
|                      | Web Sensir                        | ng         |         |                      |                   |          |           |            |  |  |  |
| Adjustmen            | t                                 | -          |         |                      |                   |          |           |            |  |  |  |
| T                    | op                                | 0.0        | 0       | inch                 |                   |          |           |            |  |  |  |
| Т                    | ear Off                           | 0.0        | 0       | inch                 |                   |          |           |            |  |  |  |
|                      |                                   |            |         |                      |                   |          |           |            |  |  |  |
|                      | ent Position                      | 0.0        | 0       | inch                 |                   |          |           |            |  |  |  |
| ** Only va           | alid for use wit                  | th Labelin | ng Soft | tware                |                   |          |           |            |  |  |  |
|                      | Applicator                        |            |         | Other                |                   |          | Calibrate |            |  |  |  |
|                      | OK                                |            |         |                      | A                 | pply     |           | Help       |  |  |  |

In the lower section of this window, under 'Adjustment' set 'Top' to .06 and click Apply.

| ZDesigner GX430t Printing Preferences        |                                         |               |       |                       |             |      |            |  |  |
|----------------------------------------------|-----------------------------------------|---------------|-------|-----------------------|-------------|------|------------|--|--|
| Barcode Font                                 |                                         | Command Fonts |       |                       |             |      |            |  |  |
| Custom Commands                              | Custom Commands Import                  |               |       | Export settings Tools |             |      |            |  |  |
| Options Advanced                             | Setup                                   | Dith          | ering | Stock                 | s           | Prin | ter Memory |  |  |
| Use printer settings<br>Operation Mode       |                                         |               |       |                       |             |      | ,          |  |  |
| Tear off                                     |                                         |               | O A   | pplicato              | r           |      |            |  |  |
| ○ Rewind                                     | Rewind                                  |               |       | ◯ Stream              |             |      |            |  |  |
| O Peel Off                                   | Peel Off                                |               |       | ○ RFID                |             |      |            |  |  |
| O Linerless Pe                               | ○ Linerless Peel                        |               |       | ◯ Cutter              |             |      |            |  |  |
| C Linerless Cu                               | Linerless Cut                           |               |       | Group Quantity:       |             |      |            |  |  |
| ⊖ Linerless De                               | <ul> <li>Linerless Delay Cut</li> </ul> |               |       | Advanced **           |             |      |            |  |  |
| Mirror Image                                 | Mirror Image                            |               |       | lnverse               |             |      |            |  |  |
| Media Type                                   |                                         |               |       |                       |             |      |            |  |  |
| Thermal Transition                           | nsfer                                   |               | OT    | hermal l              | Direct      |      |            |  |  |
| Tracking Mode                                |                                         |               |       |                       |             |      |            |  |  |
| ◯ Continuous                                 | O Mark Sensing                          |               |       |                       |             |      |            |  |  |
| Web Sensir                                   | ng                                      |               |       |                       |             |      |            |  |  |
| Adjustment                                   |                                         |               |       |                       |             |      |            |  |  |
| Тор                                          | 0.0                                     | 6             | inch  |                       |             |      |            |  |  |
| Tear Off                                     | 0.0                                     | 0             | inch  |                       |             |      |            |  |  |
| Left Position                                | 0.0                                     | •             | inch  |                       |             |      |            |  |  |
| Left Foation                                 | 0.0                                     | •             | inch  |                       |             |      |            |  |  |
| ** Only valid for use with Labeling Software |                                         |               |       |                       |             |      |            |  |  |
| Applica                                      | Applicator                              |               |       | Other                 |             |      | brate      |  |  |
| ОК                                           | ОК                                      |               |       |                       | ancel Apply |      |            |  |  |